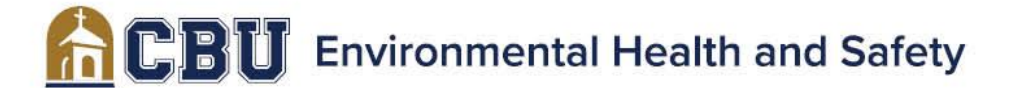

California Baptist University 8432 Magnolia Avenue Riverside, CA 92504 EH&S: 951.552.8847 F&PS: 951.343.4360

## **Accessing SDS Library Guidelines**

### Steps to take:

1) Follow the Link:

https://cmn.m3v.net/login.html

2) Enter Username:

employee@calbaptist.edu

3) Enter Password:

saftey1st

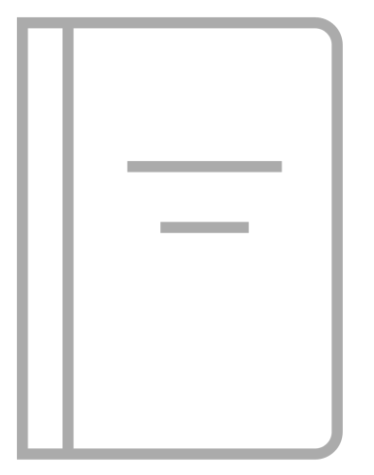

#### Note:

It is recommended that physical copies of SDSs are posted in a visible space near the chemical storage areas in the event of an emergency or power outage.

It is possible to create a shortcut on your desktop and have your credentials saved or ready.

If there is a new Hazardous Material (chemical) in your workspace, please notify the EHS Coordinator. This would include using a new brand or new product from a different manufacturer that is replacing or substituting a material in your inventory.

LIVE YOUR PURPOSE

# CBU Environmental Health and Safety

California Baptist University 8432 Magnolia Avenue Riverside, CA 92504 EH&S: 951.552.8847 F&PS: 951.343.4360

### **Creating a Shortcut:**

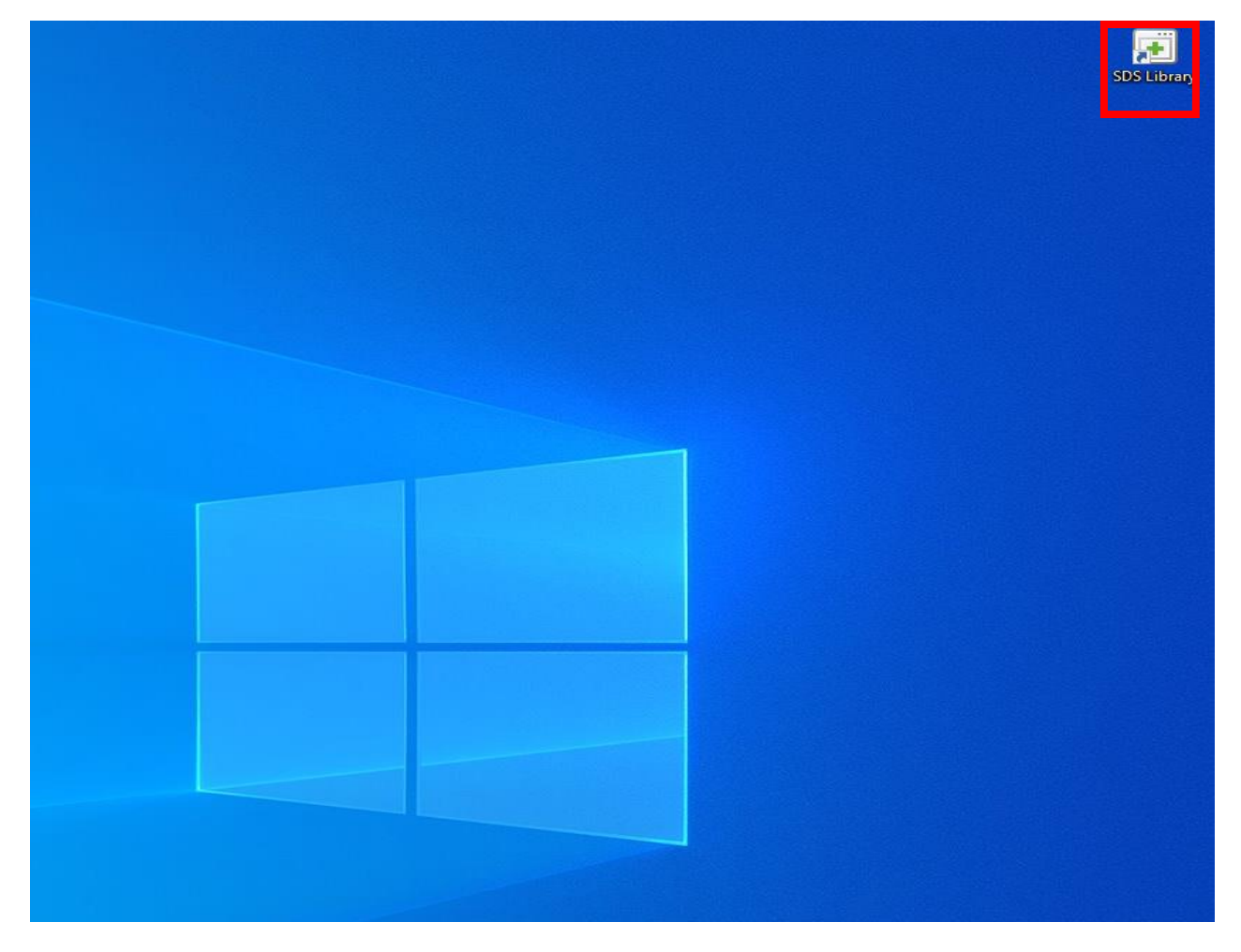

- 1. Left click the desktop screen.
- 2. Scroll down to "New".
- 3. Select Shortcut.
- 4. Under "Type location file". Copy and paste the link in Step 1.
- 5. Name short cut "SDS Library".
- 6. Left click SDS library short cut.
- 7. Select "Properties".
- 8. Select "Web Document" tab.
- 9. Select "Change Icon".
- 10. Pick an Icon.

Revision.2023 Ivan Pedraza 11. Save Credentials using password manager on web browser.

2 | Page

### LIVE YOUR PURPOSE